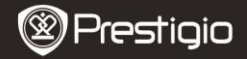

Scurt Ghid de Utilizare Prestigio MultiPad PMP7074B3G

### 1. Continutul Pachetului

- 1. Prestigio MultiPad
- 3. Husa protectoare
- 5. Scurt Ghid de Utilizare
- 7. Notificari Legale si de Siguranta

## 2. Prezentare Dispozitiv

- 2. Adaptor AC
- 4. Cablu USB
- 6. Certificat garantie

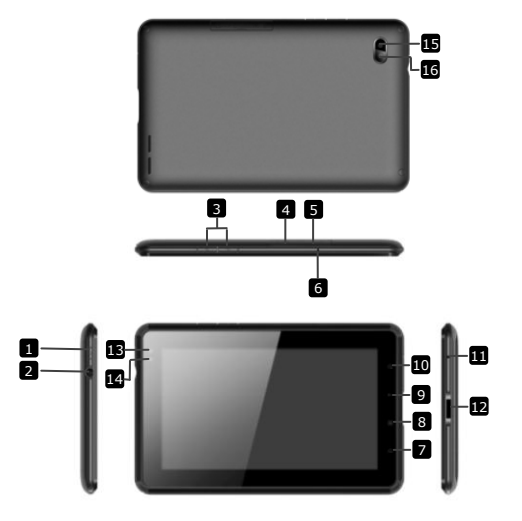

|                 | Prestigi                        | Prestigio MultiPad<br>PMP7074B3G                                 |
|-----------------|---------------------------------|------------------------------------------------------------------|
| 1               | Pornire                         | Pornire/oprire dispozitiv;<br>Suspendare/Activare dispozitiv     |
| 2               | Mufa Casti                      | Conexiune casti.                                                 |
| 3               | Vol + \ Vol - Buton             | Ajustare nivel volum                                             |
| 4               | Slot SIM                        | Inserati cardul SIM                                              |
| 5               | Slot Card Micro SD              | Inserati cardul Micro SD                                         |
| 6               | Microfon incorporat             | Inregistrare sunet sau chat cu alte persoane                     |
| 7               | Home                            | Inapoi la meniul de intampinare Home                             |
| 8               | Meniu                           | Arata optiunile din meniu                                        |
| 9               | Revenire                        | Inapoi la pagina anterioara                                      |
| 10              | Cautare                         | Salt direct la pagina de cautare Google                          |
| 1               | Resetare                        | Resetati dispozitivul in cazul in care nu<br>functioneaza corect |
| 12              | Port USB / DC                   | Conexiune USB / DC                                               |
| 13              | Obiectiv frontal<br>aparat foto | Faceti fotografii                                                |
| 14              | Senzor de lumina<br>ambientala  | Lumina in schimbare                                              |
| 15              | Flash camera                    | Cresteti luminozitatea                                           |
| 16              | Obiectiv dorsal<br>aparat foto  | Faceti fotografii                                                |
| Notiuni de baza |                                 |                                                                  |

## 3. Incarcare

- Introduceti conectorul AC in portul DC de pe dispozitiv si conectati adaptorul de alimentare la prize de perete pentru incarcare.
- In mod normal dispozitivul se incarca complet in 3 ore. Utilizarea dispozitivului in timpul incarcarii poate duce la prelungirea timpului de incarcare completa.

Nota: Dispozitivul nu poate fi incarcat prin USB.

## 4. Pornire/Oprire

• Apasati si tineti apasat **Butonul Pornire** pentru a porni dispozitivul. Acesta va intra automat in ecranul de intampinare **Home** dupa ecranul de pornire.

- Apasati o singura data Butonul Pornire pentru a intra in modul sleep si apasati inca o data pentru a reporni dispozitivul.
- Apasati si tineti apasat Butonul Pornire, si apoi apasati pe Oprire/Standby pentru a opri dispozitivul sau pentru modul sleep.

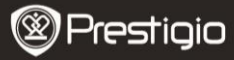

Scurt Ghid de Utilizare Prestigio MultiPad PMP7074B3G

5. Inserati un Card de Memorie

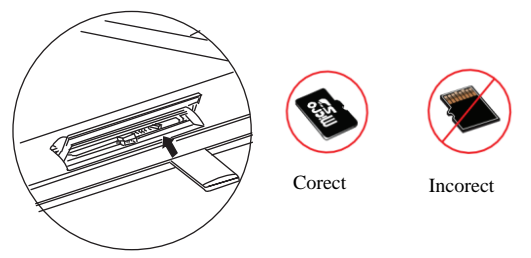

- Dispozitivul suporta carduri micro SD/SDHC cards.
- Pentru a insera un card Micro SD, plasati conectorul de card spre partea din fata a dispozitivului si partea de imprimare a cardului spre partea din spate a dispozitivului.
- Pentru a scoate cardul micro SD, apasati usor muchia cartelei pentru a debloca dispozitivul de siguranta si trageti cardul din slot.
- Pentru a accesa fisierele de pe cardul de memorie, selectati iconul Fisierul si apasati pe SD Card.

**Nota:** cand cititi fisiere de pe cardul micro SD, va rugam sa nu-l scoateti, altfel dispozitivul nu va functiona in mod corect.

6. Inserati un Card SIM

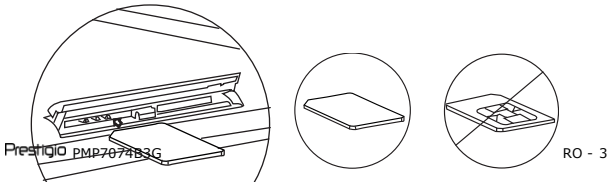

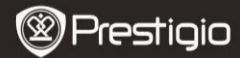

Scurt Ghid de Utilizare Prestigio MultiPad PMP7074B3G

- Pentru a insera un card SIM card, plasati partea de metal a cartelei SIM spre partea din fata a dispozitivului si introduceti in dispozitiv partea triunghiulara a cardului.
- Pentru a scoate cardul SIM, apasati usor muchia cartelei pentru a debloca dispozitivul de siguranta si trageti cardul din slot.
   Nota: Nu inserati si nu scoateti cardul SIM in timp ce dispozitivul este pornit. Va rugam inserati sau scoateti cardul SIM in timp ce dispozitivul este oprit.

# 7. Auto Calibrare

- Va rugam sa opriti tableta in timpul calibrarii ecranului.
- Apasati si tineti apasati butonul Volum "-" de pe partea dreapta a dispozitivului si apasati si tineti apasat butonul Pornire in acelasi timp pentru a porni dispozitivul.
- Eliberati butonul Pornire cand dispozitivul vibreaza, apoi eliberati butonul Volum "-" cand apare pe ecran " Calibrare Touch Screen, Nu Atingeti Ecranul...OK".

Nota: Nu atingeti ecranul in timpul procesului de calibrare.

# 8. Upgrade Automat

- Daca apare o versiune noua a sistemului, va aparea o casuta care va anunta acesta noua versiune.
- Apasati "download" pentru a descarca versiunea noua. (Procesul va dura un pic mai mult, va rugam sa aveti rabdare)
- Cand se termina procesul de descarcare al noului pachet, apasati<sup>™</sup>installation" pentru upgrade. Nota:
- Va rugam sa va asigurati ca a fost instalat cardul Micro SD inainte de a descarca noua versiune, si spatiul ramas pe cardul Micro SD este mai mare de 200MB.
- In timpul upgrade-ului automat, incarcatorul trebuie sa fie conectat permanent la dispozitiv pentru a evita penuria de energie si intreruperea procesului.

- Versiunea noua ar trebui descarcata intr-o retea buna 3G sau WI-FI.
- In timpul upgrade-ul anumite date se pot pierde some user data may (aplicatii instalate, inregistrare apeluri, etc). Inainte de upgrade va rugam sa faceti o copie de rezerva a fisierelor importante.

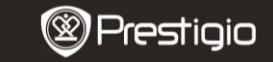

Scurt Ghid de Utilizare Prestigio MultiPad PMP7074B3G

#### 9. Conectare la Wi-Fi

- Selectati iconul Setari pentru a accesa lista de optiuni. Selectati
  Wireless & networks.
- Daca Wi-Fi-ul este oprit, apasati si schimbati la M. Apoi selectati setari Wi-Fi.
- Dispozitivul va cauta retelele Wi-Fi disponibile si le va afisa in partea de sus a ecranului.
- Apasati pe reteaua la care doriti sa va conectati. Apoi apasati in interiorul campului parola Wireless pentru a aparea tastatura virtuala. Introduceti informatia ceruta, apasati Done, si apoi apasati Conectare.
- Dispozitivul dumneavoastra va incerca sa stabileasca o conexiune cu punctul de acces Wi-Fi in parametrii pe care i-ati stabilit. Dup ace v-ati conectat la reteaua Wi-Fi, apare iconul pe bara de status in partea dreapta a ecranului de intampinare Home.

### 10. Utilizarea retelei 3G

- Inserati un card SIM card, si apoi selectati iconul Setari pentru a accesa lista optiunilor.
- Selectati Wireless & networks, si apoi apasati Mobile networks.
- Daca butonul Activare date este oprit, apasati pe si schimbati in .
- Selectati Nume Puncte Acces, daca nu gasiti nimic, va rugam apasati butonul Meniu. Selectati optiunea New APN, apoi completati informatia obtinuta de la operatorul cardului SIM.
- Selectati optiunea **operatori Retea**, apoi selectati operatorul cardului SIM. Iconul 🎽 apare in partea dreapta a barei de status. Acum puteti fi online direct fara Wi-Fi.

## 11. Transferring content from PC

- Connect the device to your PC/Notebook using the USB cable.
- Select the content you want to transfer from your PC/Notebook.
- Drag the content from the PC/Notebook to the device.
- Please do not disconnect the USB cable during loading. It may cause malfunction of the device and files.
- Left click on <sup>\$\$</sup> to disconnect the device and PC/Notebook safely.

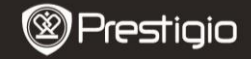

Scurt Ghid de Utilizare Prestigio MultiPad PMP7074B3G

## Specificatii tehnice

| Procesor               | Performanta ridicata ARM Cortex A8 at 800MHz                                                                                 |  |
|------------------------|----------------------------------------------------------------------------------------------------|--|
| RAM                    | 512MB DDR2                                                                                                    |  |
| os                     | Android 2.3 (Gingerbread)                                                                                                    |  |
| Ecran                  | 7" TFT LCD, Capacitiv multi touch                                                                                            |  |
| Rezolutie              | 800 x 480 pixels                                                                                                    |  |
| Capacitate<br>memorie  | 4 GB memorie flash (2.73GB accesibila<br>utilizatorului), slotul carduri memorie suporta<br>carduri micro SDHC pana la 32 GB |  |
| Interfate              | USB 2.0, Sim card, Micro SD (micro SDHC compatible), USB Host                                                                |  |
| Comunicatii            | Wi-Fi (802.11 b/g/n), 3G(WCDMA), Bluetooth                                                                                   |  |
| GPS                    | La bord                                                                                                    |  |
| GSM Band               | HSDPA/UMTS 2100/900 MHz<br>GSM/GPRS/EDGE 850/900/1800/1900 MHz<br>3-axis-accelerometru                                       |  |
| Senzor                 | 3-axis-compas<br>Senzor lumina                                                                                               |  |
| Baterie                | 4000 mAh Li-Polymer battery                                                                                                  |  |
| Dimensiuni<br>Greutate | 192*122*12.2 (mm) (L x W x H)<br>460 g                                                                                       |  |
| Disclaimer             |                                                                                                    |  |

Cum produsele Prestigio sunt imbunatatite si actualizate constant,

RC

software-ul aparatului dumneavoastra poate arata si functiona usor diferit fata de specificatiile prezentate in Ghidul Scurt de Utilizare.